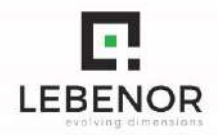

## Unirro-KNX

# **GRMS** Solution

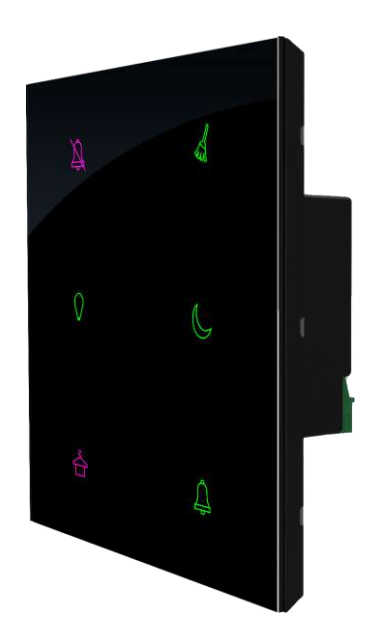

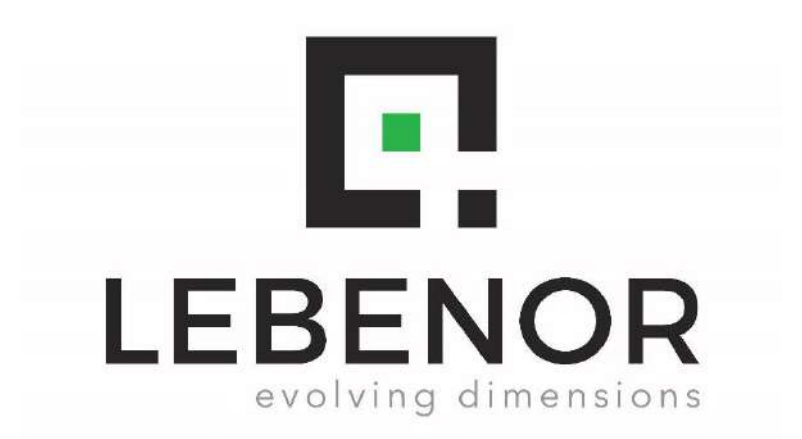

©, 2019, Lebenor, all rights reserved.

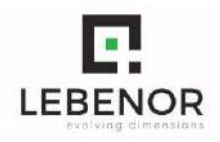

#### **GRMS Solution:**

Unirro-knx provides the solution for Guest Room Management System:

As per shown in the fig below, we can combine the GRMS & Automation system by using Unirro-knx, It provides Lighting, Fan, AC, Curtain control along with the indications like DND,MMR, Laundry. As it is having inbuilt buzzer, it also works as doorbell.

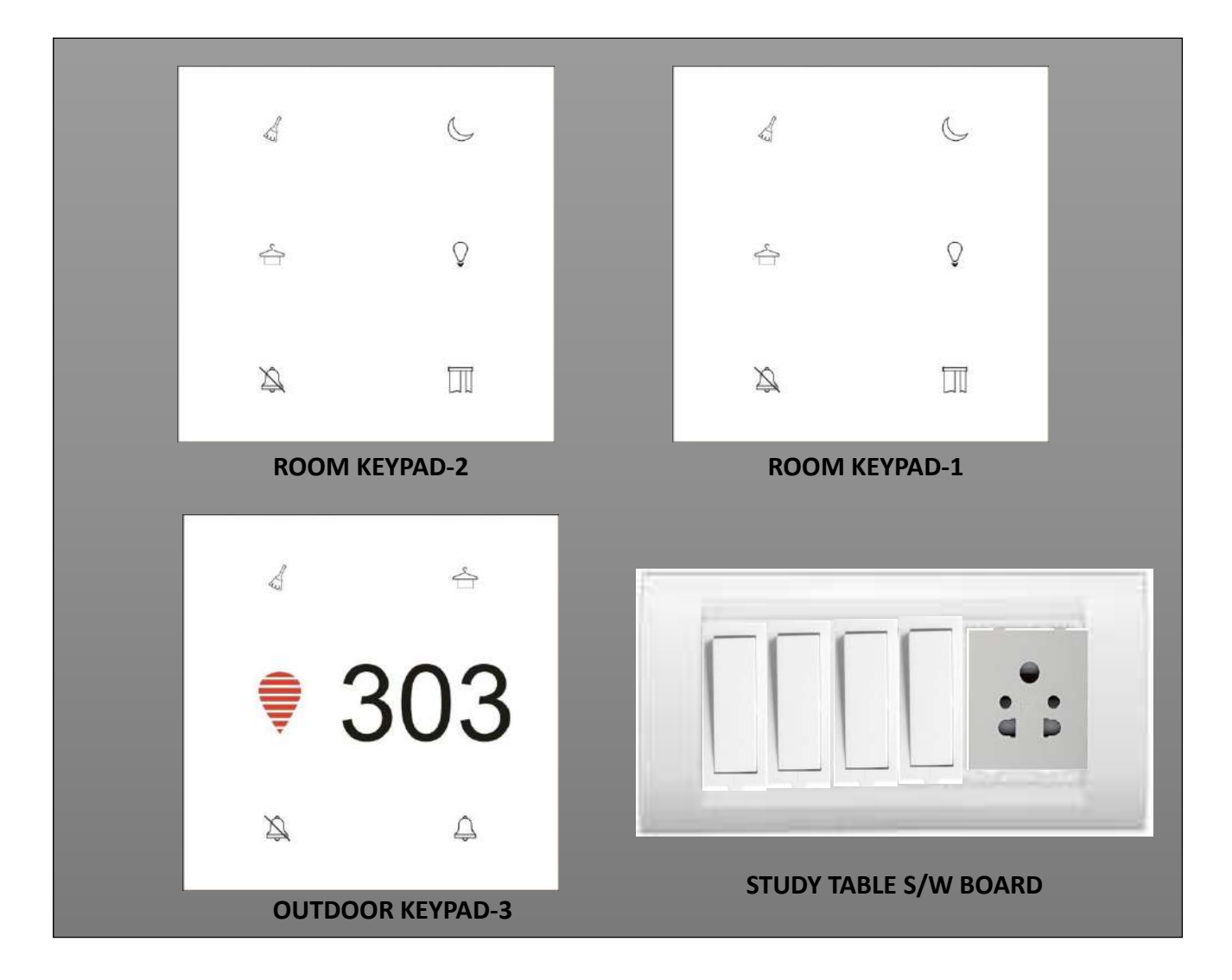

#### **GRMS** Panels: fig-1

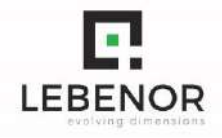

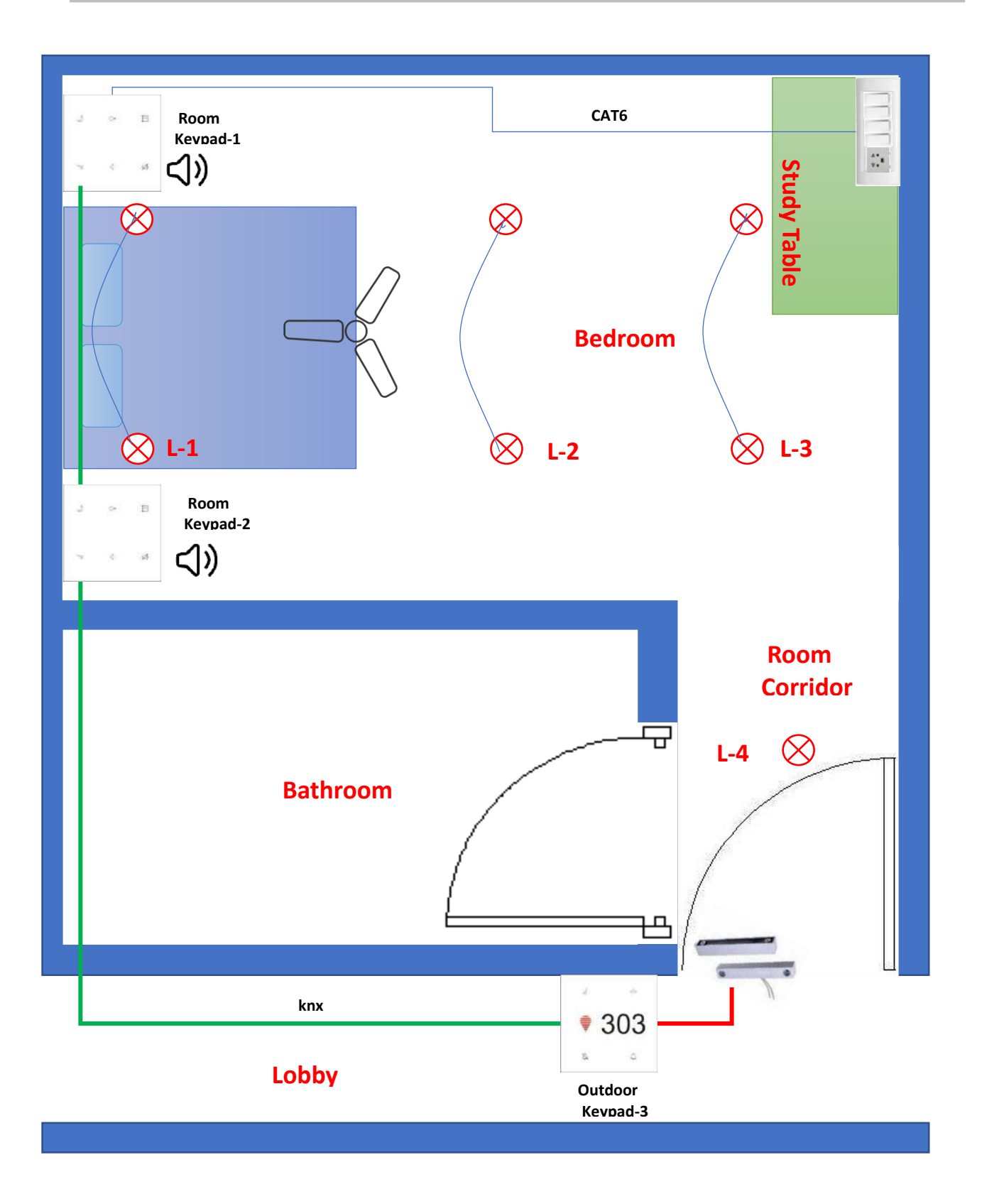

## Application Diagram: fig-2

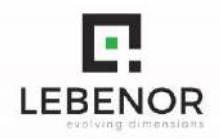

#### **GRMS SOLUTION:**

Unirro-knx is having independent LED indications control. We can simply use it as GRMS system. Following are the configuration steps for GRMS solution:

#### Steps:

- Install one Unirro-knx at the outside of the room as outdoor panel & install another two Unirro-knx inside the room as control keypad. (Refer fig2)
- Outdoor keypad configure as indication panel only one button will be configure as switching for door bell, all other buttons should be disable.(Refer fig-3)
- Both Indoor keypad has 6 buttons, 3 buttons will be configure as switching to trigger the commands for DND, MMR and Laundry, other 3 buttons are for automation control for ex. Lighting, curtain, scenes etc.(Refer fig-4)
- If the button1 of the both room keypad assigned for MMR then Link the button1 switching object & LED indication with the MMR LED indication of the Outdoor Keypad. (Refer fig-9)
- Follow similar step for Laundry indication. (Refer fig-9)
- If the button5 of the both keypads assigned for DND then Link the button5 switching object & LED indication with the DND LED indication of the outdoor keypad. Also it should be link with the Lock/Unlock object of the outdoor keypad, to disable the doorbell at DND. (Refer fig-9)
- For doorbell assign the outdoor keypad doorbell button6 to the "Door bell" object of the both room keypads. (Refer fig-8 & 9)
- Install Magnetic sensor at main door & connect it to the digital input of the nearest Keypad. So we can control the room lobby light as per the door operation.(Refer fig-11)
- Also as shown in the fig-2, we can connect the ordinary switch to the room keypad-1 to get the control of the Automation system through Study table switch board.

| Close Project 🔥 Undo 💁 Ratio 🚞             | Reports      | Workplace *              | Cataloos Diagnostics       |                            |            |              |        |     |             |          |    |
|--------------------------------------------|--------------|--------------------------|----------------------------|----------------------------|------------|--------------|--------|-----|-------------|----------|----|
| ddinga X Group Addreses                    | of the state | and see a second         |                            |                            |            |              |        |     |             |          |    |
| uildings =                                 |              |                          |                            |                            |            |              |        |     |             | ~ 5      | ×  |
| Add Channels I 🔹 🗙 Delete 👲 Download   🔻   | • ohni 🕕     | 👩 Reset 👘 Unload +       | deth Print                 |                            |            |              |        |     | Search      |          | ρ  |
| Buildings                                  |              | Nur Name                 | Object Function            | Description                | Length     | Group Addres | C R    | WT  | U Data Type | Priority |    |
| Dynamic Folders                            | 11.          | Outdoor Panel 6 Fold Tou | ch Switch                  |                            |            |              |        |     |             |          | 1- |
| GRMS Solution                              | 82           | 62 Digital input 1       | Sensor Status              | ROOM LOOBY LIGHT STATUS    | 1 bit      | 0/0/10       | 0.14   | WI  | - switch    | Low      |    |
| D labarita                                 | 87           | 54 Digital Input 1       | Switching                  | ROOM LOBBY LIGHT           | 1 bit      | 0/0/9        | £1.5   | - T | - switch    | Low      | н  |
|                                            | 82           | 36 Button 6              | Switching                  | DOOR BELL                  | 1 bit      | 0/0/4        | 1.1    | - T | - switch    | LCNV.    |    |
| * In 1st floor                             | 82           | 53 LED-6 Indication      | Indication                 | DOOR BELL                  | T DR       | 0/0/4        | 0.14   | W - | - switch    | Low      | н  |
| 4 🔄 test                                   | 82           | 44 Buttons               | Lock/Unlock Via 1-bit      | DO NOT DISTURB             | 1 bit      | 0/0/3        | R - 1  | W.T | U switch    | Low      |    |
| I 1.1 - Outdoor Panel: 6 Fold Touch Switch | 87           | 52 LED-5 Indication      | Indication                 | DO NOT DISTURB             | 1.bit      | 0/0/3        | £ - 12 | W - | - switch    | Lony.    | н  |
| 1.1. Room Panel 1 6 Fold Touch Switch      |              | 49 LED 2 Indication      | Indication                 | LAUNDRY                    | I bit      | 0/0/2        | c      | W - | - switch    | LOW      | н  |
| 1 T 1 Barry Barry 2 6 Faid Touch Suitch    | 87           | 48 LED-1 Indication      | Indication                 | MAKE MY ROOM               | 1 bit      | 0,/0,/1      | 284 E  | W - | + switch    | Low      | н  |
|                                            | ( L11        | Actuator 10-output modul | a 10A                      |                            |            |              |        |     |             |          | н  |
| F 1.1.1 Actuator 10-output module 10A      | 87           | 39 Output 8              | Status indication          | STUDY TABLE LIGHT-2 STATUS | 1 bit      | 0/0/14       | E R    | - T | U           | LOW      | н  |
| Trades                                     | 82           | 35 Output 8              | DN/OFF                     | STUDY TABLE LIGHT-2        | 1 bit      | 0/0/13       | C R    | W - | U           | LOW      | н  |
|                                            | 82           | 34 Output 7              | Status indication          | STUDY TABLE LIGHT-1 STATUS | 1 bit      | 0/0/12       | R . 2  | - T | U           | LOW      | Р  |
|                                            | 87           | 30 Output 7              | DN/DFF                     | STUDY TABLE LIGHT-1        | 1 bit      | 0/0/11       | C R    | w - | U .         | Low.     | L  |
|                                            | 12           | 19 Output 4              | Status indication          | ROOM LOBBY LIGHT STATUS    | I bit      | 0/0/10       | с я́.  | - 1 | U           | LOW      | н  |
|                                            | 87           | 15 Gutput 4              | DN/DFE                     | ROOM LOBBY LIGHT           | 1 bit.     | 0/0/9        | R S    | W - | U           | Low      | н  |
|                                            | 12           | 26 Output 5-6            | Status indication (1 bit)  | CURIAIN STATUS             | 1 bit      | 0,0/8        | с. н   | - T | U           | LOW      | L  |
|                                            | 82           | 21 Output 5-6            | Slat angle/Stop            | CURTAIN STOP               | 1 bit      | 0/0/7        | 8      | W - | U           | Low      | L  |
|                                            | 87           | 20 Output 5-6            | Up/Down                    | CURTAIN MOVE               | 1 bit      | 0/0/6        | R C    | w - | U           | Low      | Т  |
|                                            | 87           | 8 Output 2               | Scene                      | SCENE                      | 1 byte     | 0/0/5        | 8 2    | w - | U           | Low      | L  |
|                                            | 82           | 3 Output 1               | Sceno                      | SCENE                      | 1 byte     | 0/0/5        | C R    | w - | U           | Low      | н  |
|                                            | 82           | 13 Output 3              | Scene                      | SCENE                      | 1 byte     | 0/0/5        | Ros    | W - | U.          | LOW      | н  |
|                                            | 82           | 25 Output 5-6            | Scene                      | SCENE                      | 1 byte     | 0/0/5        | C R    | w - | U           | LOW.     | т  |
|                                            | 8.           | 93 Output 7              | Time limited toggle switch |                            | 1 bit      |              | R      | W - | U           | Low      |    |
|                                            | 87           | 52 Output 1              | Jamming                    |                            | 1 bit      |              | C R    | w - | U           | LOW      |    |
|                                            | 8.           | 49 Output 10             | Status indication          |                            | 1 bit      |              | R C    | - 1 | UZ.         | Low      |    |
|                                            | 87           | 100 Output 9             | Jamming                    |                            | 1 581      |              | C R    | W - | U           | Low      |    |
|                                            | 8.           | 105 Output 9             | Time limited toggle switch |                            | 1 bit      |              | R      | W-  | U           | Low      |    |
|                                            | 87           | 47 Output 10             | Priority                   |                            | 2 bit      |              | C R    | w - | U           | Low      |    |
|                                            | 8.1          | 46 Output 10             | Timer                      |                            | 1 bit      |              | A I    | w - | U           | LOW      |    |
|                                            | 87           | 45 Output 10             | DN/DFF                     |                            | 1 bit      |              | C R    | w - | U           | Low      |    |
|                                            | -            | 200 (D. e                | An and a second second     |                            | 1. In last |              |        |     | 4.0         | 20-      | ۷  |

### Devices Linking-1: fig-3

| and the second second se |          |       | and a second second second |                  |                     |        |              |      |      |                 |          |            |
|----------------------------------------------------------------------------------------------------|----------|-------|----------------------------|------------------|---------------------|--------|--------------|------|------|-----------------|----------|------------|
| Suildings: X. Group Addresses                                                                                                    |          |       |                            |                  |                     |        |              |      |      |                 |          |            |
| Buildings *                                                                                                    |          |       |                            |                  |                     |        |              |      |      |                 | ^        | - <u>1</u> |
| 🕂 Add Chonnels I 🔹 🗶 Delete  🚖 Counseal I -                                                                                                    | O Into - | 120   | eset Uniond * #            | Princ            |                     |        |              |      |      | Search          |          |            |
| Buildings                                                                                                    |          | Nor   | Name                       | Object Function  | Description         | Length | Group Addres | C R  | W T  | U Data Type     | Priority |            |
| Dynamic Folders                                                                                                    | 211.     | Room  | Panel-1 6 Fold Touch S     | witch            |                     |        |              |      |      | - 11            |          |            |
| Be CRASS Solution                                                                                                    | =2       | 1 8   | Sutton 1                   | Switching        | MAKE MY ROOM        | 158    | 0/0/1 0      |      | - 1  | switch          | Low      |            |
|                                                                                                    | =2       | 48 1  | ED-1 Indication            | Indication       | MAKE MY ROOM        | 1bit   | 0/0/1 0      | 201  | w -  | - switch        | Low      |            |
| · Intecenor                                                                                                    |          | 15 8  | Rutton 3                   | Switching        | LAUNDRY             | 1 bit  | 0/0/2 0      | -    | - 1  | - switch        | Low      |            |
| <ul> <li>Ist floor</li> </ul>                                                                                                    | 12       | 50 1  | ED-3 Indication            | Indication       | LAUNURY             | 1bt    | 0/0/2 0      |      | W    | switch          | Low      |            |
| · 📰 test                                                                                                    | #2       | 29 1  | Sutton 5                   | Switching        | DO NOT DISTURB      | 1 bit  | 0/0/3 0      |      | - 1  | - switch        | Low      |            |
| 1.1. Outdoor Panel 6-Fold Touch Switch                                                                                                    | =        | 52 1  | ED-5 Indication            | Indication       | DO NOT DISTURE      | The    | 0/0/3 0      |      | W-   | switch          | Low      |            |
| 1.1. Room Panel 1 6 Fold Touch Switch                                                                                                    | =2       | 68 (  | Door Bell                  | Switching        | DOOR BELL           | 1.bit  | 0/0/4 0      | R    | WT   | Ll switch       | Low      |            |
| 1.1 - Recom Danal 2 & Ended Touch Sauleth                                                                                                    | -7       | 43 5  | Scene                      | Scene Extension  | SCENE               | 1 byte | 0/0/5 C      | R    | WΤ   | U scene control | Low      |            |
|                                                                                                    | - 4      | 40 1  | ong Press Button 6         | Curtain Movement | CURTAIN MOVE        | Tbit.  | 0/0/6 0      |      | - 1  | - up/down       | Low      |            |
| <ul> <li>1.1.1 Actuator 10-output module 10A</li> </ul>                                                                                                    | 1.       | 36 1  | Suttan 6                   | Curtain Stop     | CURTAIN STOP        | 1bit   | 0/0/7 0      | -    | - 17 | - switch        | Low      |            |
| C Trades                                                                                                    | 12       | 53 L  | ED-6 Indication            | Indication       | CURTAIN STATUS      | 1 bit  | 0/0/8 0      |      | W -  | - switch        | Low      |            |
|                                                                                                    | 12       | 54 1  | Digital Input 1            | Switching        | STUDY TABLE LIGHT-1 | Tbt    | 0/0/11 0     |      | - 1  | • switch        | Low      |            |
|                                                                                                    | . 02     | 55 1  | Ngital Input 2             | Switching        | STUDY TABLE LIGHT-2 | 1 bit  | 0/0/13 0     | -    | - 1  | - switch        | Low      |            |
|                                                                                                    | 011-     | Room  | Panel-2 6 Fold Touch S     | witch            |                     |        |              |      |      |                 |          |            |
|                                                                                                    | =2       | 48 L  | ED-1 Indication            | Indication       | MAKE MY ROOM        | 1.61   | 0/0/1        |      | W -  | switch          | Low      |            |
|                                                                                                    | #2       | 1 8   | Sutton 1                   | Switching        | MAKE MY ROOM        | 1.68   | 0/0/1 0      |      | - 7  | - switch        | Low      |            |
|                                                                                                    | 12       | 50 L  | ED-3 Indication            | Indication       | LAUNDRY             | 1.68   | 0/0/2 C      | 12   | W -  | - switch        | Low      |            |
|                                                                                                    | =#       | 15 8  | Sutton 3                   | Switching        | LAUNDRY             | 168    | 0/0/2 0      |      | - 7  | switch          | Low      |            |
|                                                                                                    | 8        | 52 1  | ED-5 Indication            | Indication       | DO NOT DISTURE      | 168    | 0/0/3 0      | 1.00 | W -  | - switch        | Low      |            |
|                                                                                                    |          | 29 E  | Button 5                   | Switching        | DO NOT DISTURB      | 1 bit  | 0/0/3 0      |      | - 1  | - switch        | Low      |            |
|                                                                                                    | 12       | .68 T | Door Bell                  | Switching        | DOOR BELL           | 1 bit  | 0/0/4 0      | R    | WΤ   | U switch        | Low      |            |
|                                                                                                    | 87       | 43 5  | Scene                      | Scene Extension  | SCENE               | 1 byte | 0/0/5 <      | R    | W T  | U scene control | Low      |            |
|                                                                                                    | 82       | 40 L  | ong Press Button 6         | Curtain Movement | CURTAIN MOVE        | 1 15/1 | 0/0/6 C      |      | - T  | - up/down       | Low      |            |
|                                                                                                    | =2       | 36 E  | kittan 6                   | Curtain Stop     | CURIAIN STOP        | 168    | 0/0/7 0      |      | - 1  | switch          | Low      |            |
|                                                                                                    | 12       | 53 L  | ED-6 Indication            | Indication       | CURTAIN STATUS      | 148    | 0/0/8 0      |      | W -  | - switch        | Low      |            |

#### **Devices Linking-2: fig-4**

| 6 Fold Touch SW  | Button               | 🔵 Disable 🔘 Enable |   |
|------------------|----------------------|--------------------|---|
| General Settings | Name                 | Door Bell          |   |
| Buttons          | Short Press Function | Switching          | • |
| Button 1         | Switching Action     | ON                 | * |
| Button 2         | Long Press Function  | No Function        | • |
| Button 3         |                      |                    |   |
| Button 4         |                      |                    |   |
| Button 5         |                      |                    |   |

#### Door Bell Button: fig-5

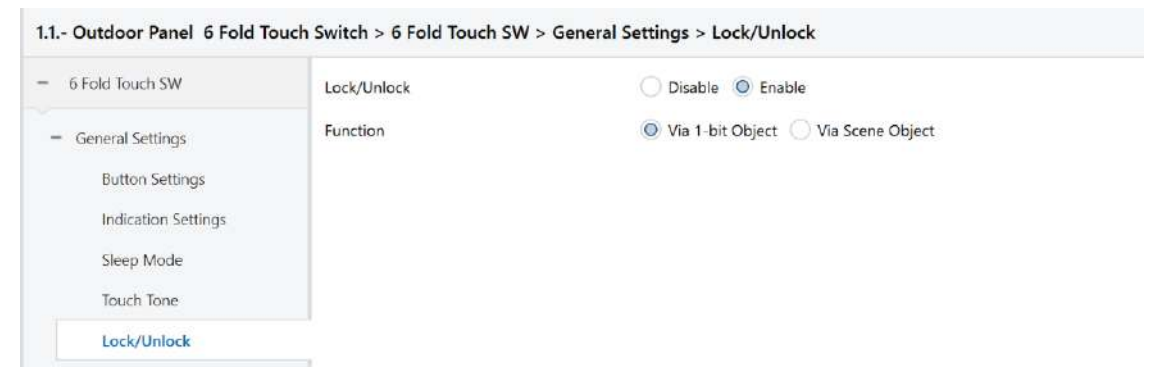

### Keypad Lock/Unlock: fig-6

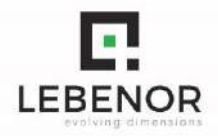

| 6 Fold Touch SW                   | Function                | Push Button        |   |
|-----------------------------------|-------------------------|--------------------|---|
| General Settings                  | Value to be transmitted | Toggle             | ł |
| Buttons                           | Block Digital Input     | O Disable C Enable |   |
| <ul> <li>Digital Input</li> </ul> |                         |                    |   |
| Digital Input 1                   |                         |                    |   |
| Digital Input 2                   |                         |                    |   |
| Digital Input 3                   |                         |                    |   |
| Digital Input 4                   |                         |                    |   |

## Digital Input: fig-7

| 1.1 Room Panel-2 6 Fold | Touch Switch (Multiple selectio | n) > 6 Fold Touch SW > Sounder > Door Bell |
|-------------------------|---------------------------------|--------------------------------------------|
| - 6 Fold Touch SW       | Function                        | O Disable O Enable                         |
| + General Settings      |                                 |                                            |
| + Buttons               |                                 |                                            |
| + Digital Input         |                                 |                                            |
| = Sounder               |                                 |                                            |
| Service Call            |                                 |                                            |
| Nurse Call              |                                 |                                            |
| Door Bell               |                                 |                                            |
| + Indication            |                                 |                                            |

## Door Bell Object: fig-8

|                                      | workplace *                          | Catalogs Diagnostics                    |           |                |     |      |     |     |                     |                   |   |
|--------------------------------------|--------------------------------------|-----------------------------------------|-----------|----------------|-----|------|-----|-----|---------------------|-------------------|---|
| ildings Group Address                | es X                                 |                                         |           |                |     |      |     |     |                     |                   |   |
| roup Addresses 🕷                     |                                      |                                         |           |                |     |      |     |     |                     | A 8               | × |
| • Add Group Addresses   • 🗶 Delete 🚊 | Countant 🔹 🌒 Info 🔹 🕥 Reset 👘        | Unicad * dati Print                     |           |                |     |      |     |     | Search              |                   | ρ |
| Group Addresses *                    | Object *                             | Device                                  | Data Type | Description    | Sen | IC B | R W | τu  | Product             | Program           |   |
| Dynamic Folders                      | O/0/1 MAKE MY ROOM                   |                                         |           |                |     |      |     |     |                     |                   |   |
| C LEBENOR                            | 48: LED-1 Indication - Indication    | 1.1 Room Panel-2 6 Fold Touch Switch    | switch    | MAKE MY ROOM   | 5   | C +  | w   | -   | 5 Fold Touch Switch | UNI-2MB-UGood(INx |   |
| PP AIR 1ST ELOOP                     | 12 48: LED-1 Indication - Indication | 1.1 - Room Panel-1 & Fold Touch Switch  | switch    | MAKE MY ROOM   | S   | C    | w   |     | 6 Fold Touch Switch | UNI-2MB-06xxKNs   |   |
| BE are ist report                    | 48: LED-1 Indication - Indication    | 1.1 Outdoor Panel 6 Fold Touch Switch   | switch    | MAKE MY ROOM   | 5   | C -  | W   |     | 6 Fold Touch Switch | UNE-2MB-06xxKNx   |   |
| WOYT MAKE MY RUOM                    | 1: Button 1 - Switching              | 1.1 Room Panel-2 6 Fold Touch Switch    | switch    | MAKE MY ROOM   | 5   | C -  |     | T = | 6 Fold Touch Switch | UNI-2MB-06xxKINx  |   |
| 10/0/2 LAUNDRY                       | 1: Button 1 - Switching              | T.L. Room Panel 1 6 Fold Touch Switch   | switch    | MAKE MY ROOM   | 5   | € -  |     | Τ - | 6 Fold Touch Switch | UNI-2MB-D6axKNx   |   |
| B/0/3 DO NOT DISTURB                 | O/0/2 LAUNDRY                        |                                         |           |                |     |      |     |     |                     |                   |   |
| 🗱 0/0/4 DOOR BELL                    | 50: LED-3 Indication - Indication    | 11- Room Panel-2 6 Fold Touch Switch    | switch    | LAUNDRY        | 5   | C -  | W   |     | 6 Fold Touch Switch | UNI-2MB-06xxKNx   |   |
| B 0/0/5 SCENE                        | 50: LED-3 Indication - Indication    | 1.1,- Room Panel-1 6 Fold Touch Switch  | switch    | LAUNDRY        | S   | ¢. + | W   |     | 6 Fold Touch Switch | UNI-2MB-06xxKNx   |   |
| B 0/0/6 CURTAIN MOVE                 | 49: LED-2 Indication - Indication    | 11- Outdoor Panel 6 Fold Touch Switch   | switch    | LAUNORY        | \$  | C -  | W   |     | 6 Fold Touch Switch | UNI-2MB-06xxKNx   |   |
|                                      | ■2 15: Button 3 - Switching          | 1.1 Room Panel-1 6 Fold Touch Switch    | switch    | LAUNDRY        | S   | C    |     | T - | 6 Fold Touch Switch | UNI-2MB-06xxKNx   |   |
| BE DOUT CORIAIN STOP                 | 15: Button 3 - Switching             | 1.1 Room Panel-2 6 Fold Touch Switch    | switch    | LAUNDRY.       | S   | C -  | 2   | T   | 6 Fold Touch Switch | UNI-2M8-06xxKNx   |   |
| BB 0/0/8 CURTAIN STATUS              | 0/0/3 DO NOT DISTURB                 |                                         |           |                |     |      |     |     |                     |                   |   |
| 10/0/9 ROOM LOBBY LIGHT              | 52: LED-5 Indication - Indication    | T.1. Room Panel-1 6 Fold Touch Switch   | switch    | DO NOT DISTURB | 5   | C •  | w   | e e | 6 Fold Touch Switch | UNI-2MB-06xxKNs   |   |
| 20/0/10 ROOM LOBBY LIGHT STATUS      | 2 52: LED-5 Indication - Indication  | 1.1 Room Panel-2 & Fold Touch Switch    | switch    | DO NOT DISTURB | \$  | C -  | W   |     | 6 Fold Touch Switch | UNI-2MB-06xxKNx   |   |
| 8 0/0/11 STUDY TABLE LIGHT-1         | 52 LED-5 Indication - Indication     | 1.1 Outdoor Pariel 6 Fold Touch Switch  | switch    | DO NOT DISTURB | S   | C -  | W   |     | 6 Fold Touch Switch | UNI-2MB-06xxKNx   |   |
| R 0/0/12 STUDY TABLE LIGHT 1 STATUS  | 44: Buttors - Loci/Unlock Via 1-bit  | 1.1 Outdoor Panel 6 Fold Touch Switch   | switch    | DO NOT DISTURB | 5   | CR   | W.  | T U | 6 Fold Touch Switch | UNI-2MB-06xxKNx   |   |
|                                      | 29. Button 5 - Switching             | 1.1 Room Panel-1 6 Fold Touch Switch    | switch    | DO NOT DISTURB | 5   | ¢ -  |     | Τ - | 6 Fold Touch Switch | UNI-2MB-06xxKNx   |   |
| BE UNITS STOLF MALL LIGHT 2          | 29: Button 5 - Switching             | 1.1 Boom Panel 2 6 Fold Touch Switch    | switch    | DO NOT DISTURB | 5   | Ç -  |     | 1 - | 6 Fold Touch Switch | UNI-2MB-06ixKNx   |   |
| 80 0/0/14 STUDY TABLE LIGHT-2 STATUS | 0/0/4 DOOR BELL                      |                                         |           |                |     |      |     |     |                     |                   |   |
|                                      | 68: Door Bell - Switching            | 1.1- Room Panel-2 5 Fold Touch Switch   | switch    | DOOR BELL      | 5   | CR   | W   | τU  | 6 Fold Tauch Switch | UNI-2MB-06xxKNx   |   |
|                                      | 68: Door Bell - Switching            | 1.1 Room Panel-1 6 Fold Touch Switch    | switch    | DOOR BELL      | 5   | CR   | W   | T U | 6 Fold Touch Switch | UNI-2MB-06xxKNx   |   |
|                                      | 2 53: LED-6 Indication - Indication  | 1.1 - Outdoor Panel & Fold Touch Switch | switch    | DOOR BELL      | S   | C -  | W   |     | 6 Fold Touch Switch | UNI-2MB-06xxKNx   |   |
|                                      | 36: Button 6 - Switching             | 1.1.+ Outdoor Panel 6 Fold Touch Switch | switch    | DOOR BELL      | S   | Ç -  | -   | 1   | 6 Fold Touch Switch | UNF-2MB-06xxKNx   |   |

GRMS GA: fig-9

| Concup Addresses       X         Concup Addresses       X         Concup Addresses       X       Description       Send C       R       W       Unload         Concup Addresses       Object       Description       Send C       R       W       U       Product       P         Concup Addresses       Object       Description       Send C       R       W       U       Product       P         Concup Addresses       Object       Description       Send C       R       W       U       Product       P         Concup Addresses       Object       Description       Send C       R       W       U       Product       P         Concup Addresses       C       O/O/S CENE       Lt       Boom Panel: 16 Fold Touch Switch       scene control       SEENE       S       C       R       W       U       Product       P         Concup Addresses       C       O/O/S CENE       Lt       Room Panel: 26 Fold Touch Switch       Scene control       SEENE       S       C       R       W       U       Product       P         R       O/O/S CENE       Lt       Room Panel: 16 Fold Touch Switch       Scene control       SEENE       S       C                                                                                                    |                                                                  | The report of the rest                                                                 |                                                                             |               |               |       |    |       |     |                                             |            |
|----------------------------------------------------------------------------------------------------|------------------------------------------------------------------|----------------------------------------------------------------------------------------|-----------------------------------------------------------------------------|---------------|---------------|-------|----|-------|-----|---------------------------------------------|------------|
| Group Addresses -       Add Carsey Addresses -       Add Carsey Addresses -       Add Carsey Addresses -       C III Addresses -       C IIII Addresses -       C IIII Addresses -<                                                                                                    | Indings Group Address                                            | 25 X                                                                                   |                                                                             |               |               |       |    |       |     |                                             |            |
| Mill Charge Addresses       Description       Send C       R       W III       Description       Send C       R       W III       Product       P         Group Addresses       Object       Description       Send C       R       W III       P       Product       P         Biology Addresses       Object       Description       Send C       R       W III       P       Product       P         Biology Addresses       Object       Description       Send C       R       W III       P       P                                                                                                    | roup Addresses *                                                 |                                                                                        |                                                                             |               |               |       |    |       |     | <u></u>                                     |            |
| Given productions         Object         Description         Send C R W T U         Product         Product         Pro                                                                                                    | Vald Group Addienses   * 🗙 Delete 🛫                              | Download * 10 Info * 12 Reset Unload                                                   |                                                                             |               |               |       |    |       | 542 | inch.                                       | ρ          |
| Improve Falders          • OV/S SCNE          Improve Falders          • OV/S SCNE          Improve Falders          • OV/S SCNE          Improve Falders          • OV/S SCNE          Improve Falders          • OV/S SCNE          Improve Falders           • OV/S SCNE          Improve Falders           • OV/S SCNE          Improve Falders           • OV/S SCNE          Improve Falders           • OV/S SCNE          Improve Falders           • OV/S SCNE          Improve Falders           • OV/S SCNE          Improve Falders           • OV/S SCNE          Improve Falders           • OV/S SCNE          Improve Falders           • OV/S SCNE           • C R W - U Boolgtand module TAR TI          Improve Falders           • OV/S CURTAIN MOVE           • OV/S CURTAIN MOVE           • OV/S CURTAIN MOVE          Improve CURTAIN MOVE           • OV/S CURTAIN MOVE           • OV/S CURTAIN MOVE           • OV/S CURTAIN MOVE           • OV/S CURTAIN MOVE           • OV/S CURTAIN MOVE           • OV/S CURTAIN MOVE           • OV/S CURTAIN                                                                                                    | Group Addresses *                                                | Object                                                                                 |                                                                             |               | Description   | Send  | CR | WT    | / U | Product                                     | Program    |
| Image: Series Source Standards       11-Room Panel-12 6 Fold Touch Switch       scene control       SCINE       S       C       R       W       U       85-06 Touch Switch       scene control       SCINE       S       C       R       W       U       85-06 Touch Switch       scene control       SCINE       S       C       R       W       U       85-06 Touch Switch       SCINE       S       C       R       W       U       85-06 Touch Switch       SCINE       S       C       R       W       U       85-06 Touch Switch       U       85-06 Touch Switch       U                                                                                                    | Dynamic Folders                                                  | 0/0/5 SCENE                                                                            |                                                                             |               |               |       |    |       |     |                                             |            |
| <sup>10</sup> 0.00 SECNE <sup>10</sup> 4. 30 Some: Science Extension <sup>11</sup> 1. 800m Hand-2 Self all back Switch <sup>10</sup> Science <sup>10</sup> Science <sup>11</sup> Science <sup>11</sup> Science                                                                                                    | 88 D LEBENOR                                                     | 43: Scene - Scene Extension                                                            | 1.1 Room Panel-1 & Fold Touch Switch                                        | scene control | SCENE         | S C   | R  | W T   | U   | 6 Fold Touch Switch                         | UNI-2MB    |
| <sup>14</sup> <sup>12</sup> <sup>12</sup> <sup>14</sup> <sup>12</sup> <sup>12</sup> <sup>14</sup> <sup>12</sup> <sup>12</sup> <sup>14</sup> <sup>12</sup> <sup>12</sup> <sup>14</sup> <sup>12</sup> <sup>12</sup> | 器 0/0 1ST FLOOR                                                  | 43: Scene - Scene Extension                                                            | 1.1 Room Panel-2: 6 Fold Touch Switch                                       | scene control | SCENE         | 5 0   | R  | W T   | .0  | 6 Fold Touch Switch                         | UNI-2MB    |
| al: 13: Output 3: Scene           113 Actuator 10-output module 10A           SCENE         SC         C         R         W         W         D         V(2)           SCENE           C         R         W         W         D         V(2)           SCENE         SC         R         W         W         U         SCENE           C         R         W         W         D         V(2)           SCENE         SC         R         W         W         U         SCENE         SC         R         W         W         U         SCENE         SC         R         W         W         U         SCENE         SC         R         W         W         U         SCENE         SC         R         W         U         SCENE         SC         R         C         R                                                                                                    | B DATH MAKE MY ROOM                                              | 25: Output 5-6 - Scene                                                                 | 1.1.1 Actuator 10-output module 10A                                         |               | SCENE         | 5 (   | R  | W -   | U.  | 10-output module 10A                        | 1 TL207A V |
| Bit 0/02 LADRUM       CLNUM       CLNUM       CLNUM       SCINE       C       R       W - U       Updatut module IDA         Bit 0/02 LADRUM       SCINE       C       R       W - U       Updatut module IDA       SCINE       SCINE       C       R       W - U       Updatut module IDA       SCINE       SCINE       SCINE       C       R       W - U       Updatut module IDA       SCINE       SCINE       SCI                                                                                                    |                                                                  | ■2 13: Output 3 - Scene                                                                | 1.1.1 Actuator 10-output module 10A                                         |               | SCENE         | 5 (   | R  | W -   | U   | 10-output module 10A                        | ( TE207A V |
| 111 Actuator 10-output module 10A       SCENE       SCENE       C       R       U       D-output module 10A       SCENE       SCENE       C       R       U       D-output module 10A       SCENE       SCENE <td>52 D/0/2 LAUNDRY</td> <td>12 8: Output 2 - Scene</td> <td>1.1.1 Actuator 10-output module 10A</td> <td></td> <td>SCENE</td> <td>\$ 0</td> <td>R</td> <td>W ·</td> <td>0</td> <td>10-output module 10A</td> <td>1 TL207A V</td>                                                                                                    | 52 D/0/2 LAUNDRY                                                 | 12 8: Output 2 - Scene                                                                 | 1.1.1 Actuator 10-output module 10A                                         |               | SCENE         | \$ 0  | R  | W ·   | 0   | 10-output module 10A                        | 1 TL207A V |
| <sup>10</sup> 0/07 DOOR BELL <sup>0</sup> 0/07 CURTAIN MOVE <sup>10</sup> 0/07 SCOME <sup>10</sup> 0/07 CURTAIN MOVE <sup>10</sup> 0/07 CURTAIN MOVE <sup>10</sup> 0/07 CURTAIN MOVE <sup>10</sup> 0/07 CURTAIN MOVE <sup>10</sup> 0/07 CURTAIN MOVE <sup>10</sup> 0/07 CURTAIN MOVE <sup>10</sup> 0/07 CURTAIN MOVE <sup>10</sup> 0/07 CURTAIN MOVE <sup>10</sup> 0/07 CURTAIN MOVE <sup>10</sup> 0/07 CURTAIN MOVE <sup>10</sup> 0/07 CURTAIN MOVE <sup>10</sup> 0/07 CURTAIN STOP <sup>10</sup> 0/07 CURTAIN STOP                                                                                                    | 1 0/0/3 DO NOT DISTURB                                           | ■C 3: Output 1 - Scene                                                                 | 1.1.1 Actuator 10-output module 10A                                         |               | SCENE         | 5 6   | R  | W -   | U   | 10-output module 10A                        | TL207A V   |
| Image: Section in the contrained Movement in the Boom Panel - Diel Touch Switch up/down CURTAIN MOVE S C T - 6 Fold Touch Switch up/down CURTAIN MOVE S C T - 6 Fold Touch Switch up/down CURTAIN STOP S C - T - 6 Fold Touch Switch up/down CURTAIN STOP S C - T - 6 Fold Touch Switch up/down CURTAIN STOP S C - T - 6 Fold Touch Switch up/down CURTAIN STOP S C - T - 6 Fold Touch Switch up/down CURTAIN STOP S C - T - 6 Fold Touch Switch up/down CURTAIN STOP S C - T - 6 Fold Touch Switch up/down CURTAIN STOP S C - T - 6 Fold Touch Switch up/down CURTAIN STOP S C - T - 6 Fold Touch Switch up/down CURTAIN STOP S C - T - 6 Fold Touch Switch Up/down CURTAIN STOP S C - T - 6 Fold Touch Switch up/down CURTAIN STOP S C - T - 6 Fold Touch Switch Up/down CURTAIN STOP S C - T - 6 Fold Touch Switch Up/down CURTAIN STOP S C - T - 6 Fold Touch Switch Up/down CURTAIN STOP S C - T - 6 Fold Touch Switch Up/down CURTAIN STOP S C - T - 6 Fold Touch Switch Up/down CURTAIN STOP S C - T - 6 Fold Touch Switch Up/down CURTAIN STOP S C - T - 6 Fold Touch Switch Up/down CURTAIN STOP S C - T - 6 Fold Touch Switch Up/down CU                                                                                                    | 器 0/0/4 DOOR BELL                                                | O) 0/0/6 CURTAIN MOVE                                                                  |                                                                             |               |               |       |    |       |     |                                             |            |
| <sup>1</sup> / <sub>2</sub> 0,0) = CURTAIN MOVE <sup>1</sup> / <sub>2</sub> 4,4) Long Privase Button 6 - Curtain Movement           11-Noom Prival-2 6 Feld Touch Switch <sup>1</sup> / <sub>2</sub> 0,0) + CURTAIN MOVE           C T <sup>1</sup> / <sub>2</sub> 6,0) + CURTAIN MOVE           C T <sup>1</sup> / <sub>2</sub> 6,0) + CURTAIN MOVE           CURTAIN MOVE           C T <sup>1</sup> / <sub>2</sub> 6,0) + CURTAIN STOP <sup>1</sup> / <sub>2</sub> 0,0) // CURTAIN STOP           CURTAIN MOVE           CURTAIN STOP           CURTAIN STOP                                                                                                    | K 0/0/5 SCENE                                                    | 40: Long Press Button 6 - Curtain Movement                                             | 1.1 Room Panel-1 6 Fold Touch Switch                                        | up/down       | CURTAIN MOV   | ES C  |    | - T   |     | 6 Fold Touch Switch                         | UNE-2MB    |
| Image: Status       Image: Status       Image: Status<                                                                                                    | B 0/0/6 CURTAIN MOVE                                             | 12 40: Long Press Button 6 - Curtain Movement                                          | 1.1 - Room Panel 2: 6 Fold Touch Switch                                     | up/down       | CURTAIN MOV   | ES (  |    | = T   |     | 6 Fold Touch Switch                         | UNE-2MB    |
| Image: Status       Image: Status       Image: Status<                                                                                                    |                                                                  | 20: Output 5-6 - Up/Down                                                               | 1.1.1 Actuator 10-output module 10A                                         |               | CURTAIN MOV   | ES (  | R  | W -   | U.  | 10-output module 10A                        | L TL207A V |
| Sec Op/OP CURRAN STATUS       e1 36 bottom 6 - Currain Stop       11- Boom Panel-12 6 Feld Touch Switch       switch       CURTAIN STATUS       c - T - 6 Feld Touch Switch         Sec Op/OP ROOM LOBBY LIGHT       e1 36 bottom 6 - Currain Stop       11- Boom Panel-12 6 Feld Touch Switch       switch       CURTAIN STATUS       c - T - 6 Feld Touch Switch       bit Touch Switch         Sec Op/OP ROOM LOBBY LIGHT       e1 36 bottom 6 - Currain Stop       11- Boom Panel-12 6 Feld Touch Switch       switch       CURTAIN STOP S       C - T - 6 Feld Touch Switch       D - 0 option 10 - 0 option 10 - 0 top         Sec Op/OP ROOM LOBBY LIGHT 1       e1 35 LED 6 indication - Indication       11- Room Panel-2 6 Feld Touch Switch       CURTAIN STATUS       C - R - W - 0 Fold Touch Switch       D - 0 option 10 - 0 option 10 - 0 option 10 - 0 option 10 - 0 option 10 - 0 option 10 - 0 option 10 - 0 option 10 - 0 option 10 - 0 option 10 - 0 option 10 - 0 - 0 option 10 - 0 option 10 - 0 - 0 option 10 - 0 - 0 - 0 - 0 - 0 - 0 - 0 - 0 - 0                                                                                                    |                                                                  | 0/0/7 CURTAIN STOP                                                                     |                                                                             |               |               |       |    |       |     |                                             |            |
| 80       0/0/9 ROOM LOBBY UBJRT       42       326 Button 6: Cutral Step       11-Room Panel-12 Grield Touch Swatch       switch       CURTAIN STOP       5       C       -       T       656 Touch Swatch       DU         80       0/0/10 ROOM LOBBY UBJRT       42       326 Button 6: Cutral Step       11.1 Actuator 10-output module IDA       CURTAIN STOP       5       C       R       W       Dipolytot Touck UBJRT         80       0/0/12 STUDY TABLE UGHT-1       5       23.10-0 Millionth       11.1 Actuator 10-output module IDA       CURTAIN STATUS       C       W       0       Dipolytot Touck UBJRT       6Fold Touch Switch       Dipolytot Touck UBJRT       C       W       0       Dipolytot Touck UBJRT       C       W       0       Dipolytot Touck UBJRT       C       W       0       Dipolytot Touck UBJRT       Dipolytot Touck UBJRT                                                                                                    | 0/0/8 CURTAIN STATUS                                             | 📫 36: Button 6 - Curtain Stop                                                          | 1.1 Room Panel-1 6 Fold Touch Switch                                        | switch        | CURTAIN STOP  | -S 0  |    | - T   |     | 6 Fold Touch Switch                         | UNE-2MB    |
| Image: Status       Image: Status       Image: Status<                                                                                                    | 8 0/0/9 ROOM LOBBY LIGHT                                         | 📫 36: Button 6 - Curtain Stop                                                          | 1.1 - Room Panel-2 6 Fold Touch Switch                                      | switch        | CURTAIN STOP  | 5 0   |    | - T   |     | 6 Fold Tauch Switch                         | UNE-2MB    |
| 88       0/0/1 STUDY TABLE LIGHT-1         89       0/0/1 STUDY TABLE LIGHT-1 STATUS         89       0/0/1 STUDY TABLE LIGHT-1 STATUS         89       0/0/1 STUDY TABLE LIGHT-1 STATUS         89       0/0/1 STUDY TABLE LIGHT-1 STATUS         89       0/0/1 STUDY TABLE LIGHT-1 STATUS         89       0/0/1 STUDY TABLE LIGHT-1 STATUS         89       0/0/1 STUDY TABLE LIGHT-2 STATUS         89       0/0/1 STUDY TABLE LIGHT-2 STATUS         89       0/0/1 STUDY TABLE LIGHT-2 STATUS                                                                                                    | 88 0/0/10 ROOM LOBBY LIGHT STATUS                                | 21: Output 5-6 - Slat angle/Stop                                                       | 1.1.1 Actuator 10-output module 10A                                         |               | CURTAIN STOP  | 5 0   | R  | W.    | U   | 10-output module 10A                        | TL207A V   |
| 88 0/0/12 STUDY TABLE LIGHT 1 STATUS               42               S2:EE0-6 Indication - Indication               11- Room Panel 2 6 Fold Touch Switch             switch               CURTIAN STATUSS             C - W - 0 Fold Touch Switch             UI                 88 0/0/13 STUDY TABLE LIGHT 2               25:EE0-6 Indication - Indication               11- Room Panel 2 6 Fold Touch Switch               switch             CURTIAN STATUSS             C - W - 0 Fold Touch Switch             UI                 88 0/0/13 STUDY TABLE LIGHT 2               25: LED-6 Indication - Indication               113- Room Panel 1 6 Fold Touch Switch             switch             CURTIAN STATUSS             C - W - 0 Fold Touch Switch             UI               Curtian Status               C - W - 0 Fold Touch Switch             UI                 88 0/0/14 STUDY TABLE LIGHT 2 STATUS               Curtian Status               Curtian Status             C - R - T U             V             -opput module TOA               CURTIAN STATUSS             C - R - T U             V             -opput module TOA                                                                                                    | 10/0/11 STUDY TABLE LIGHT-1                                      | 0/0/8 CURTAIN STATUS                                                                   |                                                                             |               |               |       |    |       |     |                                             |            |
| Bit Op/11 Strutp* TABLE LIGHT-2       Image: Strutp* TABLE LIGHT-2       Image: Strutp* TABLE LIGHT-2 <td>B 0/0/12 STUDY TABLE LIGHT 1 STATUS</td> <td>S3: LED-6 Indication - Indication</td> <td>11- Room Panel-2 6 Fold Touch Switch</td> <td>switch</td> <td>CURTAIN STATI</td> <td>iss a</td> <td></td> <td>W -</td> <td></td> <td>6 Fold Touch Switch</td> <td>UNE-2MB</td>                                                                                                    | B 0/0/12 STUDY TABLE LIGHT 1 STATUS                              | S3: LED-6 Indication - Indication                                                      | 11- Room Panel-2 6 Fold Touch Switch                                        | switch        | CURTAIN STATI | iss a |    | W -   |     | 6 Fold Touch Switch                         | UNE-2MB    |
| No         Up(r) 3 struct         RE         RE <thre< th=""> <thre< th="">         RE</thre<></thre<>                                                                                                    |                                                                  | 53: LED-6 Indication - Indication                                                      | I.L. Room Panel-1 6 Fold Touch Switch                                       | switch        | CURTAIN STATE | JSS 0 |    | W -   |     | 8 Fold Touch Switch                         | LINE-2MB   |
| 0 0/0/14 STUCY TABLE LIGHT 2 STATUS                                                                                                    | NO WU/13 STODY TABLE DGHT-2                                      | 26: Output 5-6 - Status indication (1 bit)                                             | 1.1.1 Actuator 10-output module 10A                                         |               | CURTAIN STATU | JSS C | R  | - 1   | U.  | 10-output module 10A                        | 1 TL207A V |
|                                                                                                    | OVO/13 STUDY TABLE LIGHT-2     OVO/14 STUDY TABLE LIGHT-2 STATUS | 47 53: LED-5 Indication - Indication<br>147 26: Output 5-6 - Status indication (1 bit) | 11.1 Room Panel-1 6 Fold Jouch Switch<br>11.1 Actuator 10-output module 10A | switch        | CURTAIN STAT  | JSS ( | R  | W - T | - U | 8 Fold Touch Switch<br>10-output module 10A |            |
|                                                                                                    |                                                                  |                                                                                        |                                                                             |               |               |       |    |       |     |                                             |            |
|                                                                                                    |                                                                  | C                                                                                      |                                                                             |               |               |       |    |       |     |                                             |            |
| ¢                                                                                                    |                                                                  |                                                                                        |                                                                             |               |               |       |    |       |     |                                             |            |

## Automation GA: fig-10

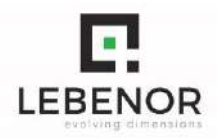

| Group Addresses * .<br>Catol Group Addresses * .<br>Group Addresses * .<br>Comanic Folders<br>StateBonoR<br>E OutBonoR<br>E Mon 151 RADOR<br>E Mon 151 RADOR                                                                                                    | Download *      info *      Reset     Un     Object     Onye ROOM LOBBY LIGHT     #4 54 Dignal Input 1 - Switching     #1 Sto Dignal - ONVOF                                                                                                    | load * IIII Print<br>Device *<br>11. Clutdoor Panel 6 Fold Touch Switch | Data Type | Description                  | Send       | C R  | w    | tea<br>U | ncti:<br>Product     | D N          |
|----------------------------------------------------------------------------------------------------|----------------------------------------------------------------------------------------------------|-------------------------------------------------------------------------|-----------|------------------------------|------------|------|------|----------|----------------------|--------------|
| Add Group Addresses     Group Addresses     Group Addresses     Opmanic Folders     Opmanic Folders     Bo Option TRADOR     BO Option TRADOR     BO Option Addresses                                                                                                    | Download         ●         0 info *         ● Reset         □ Lin           Object         ●         0/0/9 ROOM LOBBY LIGHT         ■         ■           Ø 0/0/9 ROOM LOBBY LIGHT         ■         ■         ■         ■         ■         ■         ■         ■         ■         ■         ■         ■         ■         ■         ■         ■         ■         ■         ■         ■         ■         ■         ■         ■         ■         ■         ■         ■         ■         ■         ■         ■         ■         ■         ■         ■         ■         ■         ■         ■         ■         ■         ■         ■         ■         ■         ■         ■         ■         ■         ■         ■         ■         ■         ■         ■         ■         ■         ■         ■         ■         ■         ■         ■         ■         ■         ■         ■         ■         ■         ■         ■         ■         ■         ■         ■         ■         ■         ■         ■         ■         ■         ■         ■         ■         ■         ■         ■         ■         ■ | toad * Im Print<br>Device *<br>11- Clutdoor Panel & Fold Touch Switch   | Data Type | Description                  | Send       | C R  | w    | tea<br>U | Product              | م<br>Program |
| Group Addresses     Pynamic Folders     Dynamic Folders     OLEEMOR     B0 015T FLOOR     B0 070 15T FLOOR     B0 070 15T FLOOR                                                                                                    | Object<br>Object<br>Object LIGHT<br>#1 54 Optal Input 1 - Switching<br>#1 15: Output 4 - ON/OTF                                                                                                    | Device *                                                                | Data Type | Description                  | Send       | C R  | w    | r u      | Product              | Program      |
| Dynamic Folders     OLEEENOR     W0 15T FLOOR     W0 0,0 15T FLOOR     W0 0,0 15T FLOOR                                                                                                    | O/0/9 ROOM LOBBY LIGHT      S4 Digital input 1 - Switching      S0 Output 4 - ON/OFF                                                                                                    | 11 - Clutdoor Panel 6 Fold Touch Switch                                 |           |                              |            |      | 1.00 | -        |                      |              |
| O LEBENOR     BO UT FLOOR     BO 0/0/1 MAKE MY ROOM                                                                                                    | s4 Digital input 1 - Switching     s4 Digital input 1 - Switching     s4 IS: Output 4 - ON/OFF                                                                                                    | 1.1. Outdoor Panel: 6 Fold Touch Switch                                 |           |                              |            |      |      |          |                      |              |
| BO 0/0 15T FLOOR     BO 0/0/1 MAKE MY ROOM                                                                                                    | ■     IS: Output 4 - ON/OFF                                                                                                    |                                                                         | SWITCH    | RCIOM LOBBY LIGHT            | 5 1        |      | - 1  |          | 6 Fold Touch Switch  | UNE-2MB      |
| B 0/0/11 MAKE MY ROOM                                                                                                    |                                                                                                    | 1.1.1 Actuator 18-output module IGA                                     |           | ROOM LOBBY LIGHT             | S I        | C R  | w -  | U        | 10-output module 10A | TL207A V     |
| SE U/U/T MAKE MY HURDM                                                                                                    | O/0/10 ROOM LOBBY LIGHT STATUS                                                                                                    |                                                                         |           |                              |            |      |      |          |                      |              |
| CHES AN ADDRESS OF ADDRESS OF ADDRES | 12 62: Digital Input 1 - Sensor Status                                                                                                    | EL- Outdoor Panel & Fold Touch Switch                                   | switch    | ROOM LOBBY LIGHT STATUS      | 5          |      | W T  |          | 6 Fold Touch Switch  | UNI-2MB      |
| M 0/0/2 LAUNDRY                                                                                                    | 12 Output 4 - Status indication                                                                                                    | 1.1.1 Actuator 10-output module 10A                                     |           | ROOM LOBBY LIGHT STATUS      | S          | C R  | - 1  | ê Dî     | 10 output module 10A | TL207A V     |
| 2 U/0/3 DO NOT DISTURS                                                                                                    | OV0/11 STUDY TABLE LIGHT-1                                                                                                    |                                                                         |           |                              |            |      |      |          |                      |              |
| E 0/0/4 DOOR BELL                                                                                                    | 12 54 Digital Input 1 - Switching                                                                                                    | 1.1. Room Panel-1 & Fold Touch Switch                                   | switch    | STUDY TABLE LIGHT-1          | S          |      | - 1  |          | 6 Fold Touch Switch  | UNI-2MB      |
| 1/0/5 SCENE                                                                                                    | 30: Output 7 - ON/OFF                                                                                                    | 1.1.1 Actuator 10-output module 10A                                     |           | STUDY TABLE LIGHT-1          | (\$)       | R    | W -  | -11      | 10-output module 10A | 7L207A V     |
| R 0/0/6 CURTAIN MOVE                                                                                                    | 0/0/12 STUDY TABLE LIGHT-1 STATUS                                                                                                    |                                                                         |           |                              |            |      |      |          |                      |              |
| 2 0/0/7 CURTAIN STOP                                                                                                    | #2  34. Output 7 - Status indication                                                                                                    | 1.1.1 Actuator 10-output module 10A                                     |           | STUDY TABLE LIGHT-1 STATUS   | S          | C R  | - 1  | U        | 10-output module 10A | 11.207A V    |
| 20/0/8 CURTAIN STATUS                                                                                                    | O/0/0/13 STUDY TABLE LIGHT 2                                                                                                    |                                                                         |           |                              |            |      |      |          |                      |              |
| U/0/9 FLOOM LOBBY LIGHT                                                                                                    | 8 55: Digital input 2 - Switching                                                                                                    | 1.1 Room Panel-1 & Fold Touch Switch                                    | switch    | STUDY TABLE LIGHT-2          | 5 1        | C    | - 7  |          | 6 Fold Touch Switch  | UNI-2MB      |
| TUDIO ROCIA LOBBY UCHT STATUS                                                                                                    | 35: Output 8 - ON/OFF                                                                                                    | 1.1.1 Actuator 10-butput module 10A                                     |           | STUDY TABLE USHT-2           | 5 1        | C R  | W -  | U        | 10-output module 104 | 11.207A V    |
|                                                                                                    | O/0/14 STUDY TABLE LIGHT-2 STATUS                                                                                                    |                                                                         |           | 2012/02/02/02/02/02/02/02/02 | 352 TO - 1 | 1000 |      |          | downow weather       | 2.11277      |
| BUT STOP MALELISHT                                                                                                    | R2 32 Output 5 - Status indication                                                                                                    | 11.1 Actuator 10-output module 108                                      |           | STUDY TABLE LIGHT-2 STATUS   | 5 1        | C R  | - 1  | U.       | 10-output module 10A | TL207A V     |
| 0/0/12 STUDY TABLE LIGHT -1 STATUS                                                                                                    |                                                                                                    |                                                                         |           |                              |            |      |      |          |                      |              |
| 0/0/13 STUDY TABLE LIGHT-2                                                                                                    |                                                                                                    |                                                                         |           |                              |            |      |      |          |                      |              |
| 0/0/14 STUDY TABLE LIGHT-2 STATUS                                                                                                    |                                                                                                    |                                                                         |           |                              |            |      |      |          |                      |              |

Indication GA: fig-11

### Thank You

For any further technical support call us on +91 9607002474 or write us on support@lebenor.com